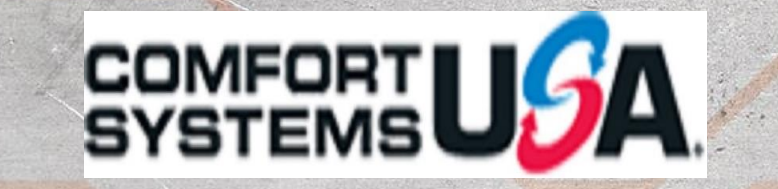

# CAMDUCT MACHINE POST PROCESSORS DEMYSTIFIED

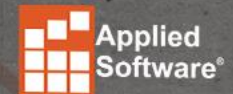

WILLIAM TUCKER

ASTI.com

**BIM TRAINER AND PRODUCT SPECIALIST** 

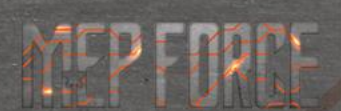

**COMFORT SYSTEMS USA** 

### **CAMDUCT MACHINE POST PROCESSORS DEMYSTIFIED**

- This class will focus on the machine post processors that ship with CAMduct. When you get a new machine, it can be a hassle figuring out how to get it up and running. We'll cover how to determine which Post Processor to use and verify and configure its output for your machine.
  - Reviewing sample CNC code
  - Testing Post Processor output
  - Common problems and how to over come them
  - Troubleshooting techniques

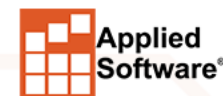

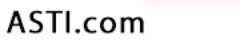

#### DETERMINE THE POST PROCESSOR REQUIRED FOR YOUR TABLE

• CAMduct help "<u>Supported Post Processors</u>" will give a list of table manufactures and post processor file names.

| File Name       | Post Processor                                    | Default File<br>Extension |
|-----------------|---------------------------------------------------|---------------------------|
| acl64.vpl       | ACL Post Processor for ACL 2000 & ACL 3000 series | CNC                       |
| ACSgen64.vpl    | ACS Post Processor                                | ACS                       |
| actechgen64.vpl | AC Tech Post Processor                            | ТАР                       |

- The D6 post processor will work for a lot of tables (Creonic Based)
  - Koike
  - Hypertherm Edge
  - Lockformer Vulcan
  - TechServ Controllers

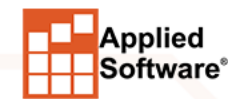

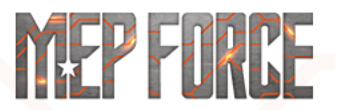

### SETTING UP A NEW MACHINE, LESSONS LEARNED

- 1. It's not an easy task
- 2. You are very lucky if you get it right the first time
- 3. I have never found 2 machines exactly alike
- 4. It is a trial and error task
- 5. Take it one step at a time
- 6. The time that it takes me to setup tables ranges from 5 minutes to 3 days.
- 7. I am not an expert...
- 8. This machine image can be deceiving!

| Machine Editor                                                                                                    |                              | ? ×     |
|----------------------------------------------------------------------------------------------------|------------------------------|---------|
| Machine Controller NC Settings Web Cut Ductboard I                                                                            | Remark Special F             | eatures |
| Name WT-MEP Force                                                                                                    |                              |         |
| Rail Axis 120.0 Beam Restrict Nested Material Siz                                                                             | Axis 60.0<br>es to this Size |         |
| Preset Points                                                                                                    |                              |         |
| Origin     Origin     Origin     Origin     Origin     Home Point     Start Point     Block Point     Block Point     Nesting | ~                            |         |
| Dual Tables                                                                                                    |                              |         |
| Alternate between tables                                                                                                    | Setup                        |         |
| Rip Cut                                                                                                    |                              |         |
| Along Rail Axis                                                                                                    | Setup                        |         |
| Along Beam Axis                                                                                                    | Setup                        |         |
|                                                                                                    | ОК                           | Cancel  |

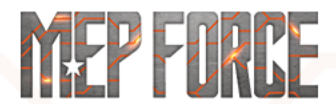

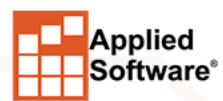

#### **SETTING UP A NEW MACHINE**

- 1. Select Installed Machines
- 2. Select New
- 3. Name the Machine
- 4. Set Table Length
- 5. Set Table Width
- 6. Select OK

|                      |                          | Ţ                  | 1                                             |                                    |                    |       | 1        |            |              |
|----------------------|--------------------------|--------------------|-----------------------------------------------|------------------------------------|--------------------|-------|----------|------------|--------------|
| Automatic<br>Nesting | Manual<br>Nest           | Write NC           | Datab                                         | ase In<br>M                        | stalled<br>achines |       |          |            |              |
| stalled Machines     |                          |                    |                                               |                                    |                    |       |          |            |              |
| atbed Rotary Shear   | Round Lines              | ar Rectangu        | ular Linear A                                 | Ancillaries                        | Ma                 | achin | e        | Group      | ,            |
| SML                  | JFC                      |                    |                                               |                                    |                    |       | Setup    | Ľ          | New          |
| O SML-Plasma         |                          |                    |                                               |                                    |                    | •     | Tools    | $\times$   | Delete       |
| SML-Plasma           | 20ft                     |                    |                                               |                                    |                    |       | Nau      | О п        | . الم ما رام |
| WT-BIR               |                          |                    |                                               | _                                  |                    | × 1   | New      | <b>2</b> 5 | inciude      |
| Machine Editor       |                          |                    |                                               |                                    |                    | ?     | $\times$ | -          | Exclude      |
| Machine Controller   | NC Settings              | Web Cut D          | ouctboard R                                   | emark Spe                          | ecial Fea          | tures | 3        |            |              |
|                      | Nam                      | e WT-MFP           | 2 D6                                          |                                    | 6                  |       |          |            |              |
| <b>D</b>             |                          |                    | 20                                            |                                    |                    |       |          |            |              |
| Dimensions<br>Ra     | il Axis 120.0            | 4                  | Beam A                                        | xis 60.0                           | G                  |       |          |            |              |
|                      | Port                     | trict Norted I     | Matorial Sizo                                 | s to this Siz                      |                    |       |          | -          |              |
|                      | 11051                    |                    | Material 0126                                 | 3 10 1113 012                      | •••                |       |          |            |              |
|                      |                          |                    |                                               |                                    |                    |       |          |            |              |
| Preset Points        |                          |                    |                                               |                                    |                    |       |          |            |              |
| Preset Points        |                          | Origin             |                                               |                                    | ~                  |       |          |            |              |
| Preset Points        |                          | Origin             | to Park Paint                                 |                                    | ~                  |       |          |            |              |
| Preset Points        | 7                        |                    | to Park Point                                 | :                                  | ~                  |       |          |            |              |
| Preset Points        |                          | Origin             | to Park Point<br>to Block Poir<br>Traverse Ra | nt<br>te 0,0                       | ~                  |       |          |            | Cancol       |
| Preset Points        |                          | Origin             | to Park Point<br>to Block Poir<br>Traverse Ra | nt<br>Inte 0.0                     | ~                  |       |          |            | Cancel       |
| Preset Points        |                          | Origin             | to Park Point<br>to Block Poir<br>Traverse Ra | nt<br>Ite 0.0                      | ~                  |       |          |            | Cancel       |
| Preset Points        | een tables               | Crigin             | to Park Point<br>to Block Poir<br>Traverse Ra | nt<br>tte 0.0<br>Setup             | ~                  |       |          |            | Cancel       |
| Preset Points        | een tables               | Origin             | to Park Point<br>to Block Poir<br>Traverse Ra | nt<br>Itte 0.0<br>Setup            | ×                  |       |          |            | Cancel       |
| Preset Points        | een tables               | Origin<br>Go<br>Go | to Park Point<br>to Block Poir<br>Traverse Ra | tte 0.0<br>Setup                   | ~                  |       |          |            | Cancel       |
| Preset Points        | een tables               | Origin             | to Park Point<br>to Block Poir<br>Traverse Ra | te 0.0<br>Setup                    | ~                  |       |          |            | Cancel       |
| Preset Points        | een tables<br>is<br>Axis | Origin             | to Park Point<br>to Block Poin<br>Traverse Ra | tte 0.0<br>Setup<br>Setup<br>Setup | ~                  |       |          |            | Cancel       |

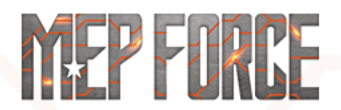

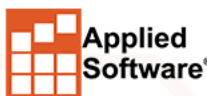

#### **ADDING TOOLS**

- 1. With the new machine selected
- 2. Select tools
- 3. Add Tool
- 4. Select "Air Plasma" (Assuming that is what you are using

ASTI.com

- 5. Add the tool
- 6. Select OK
- 7. Close

Applied Software

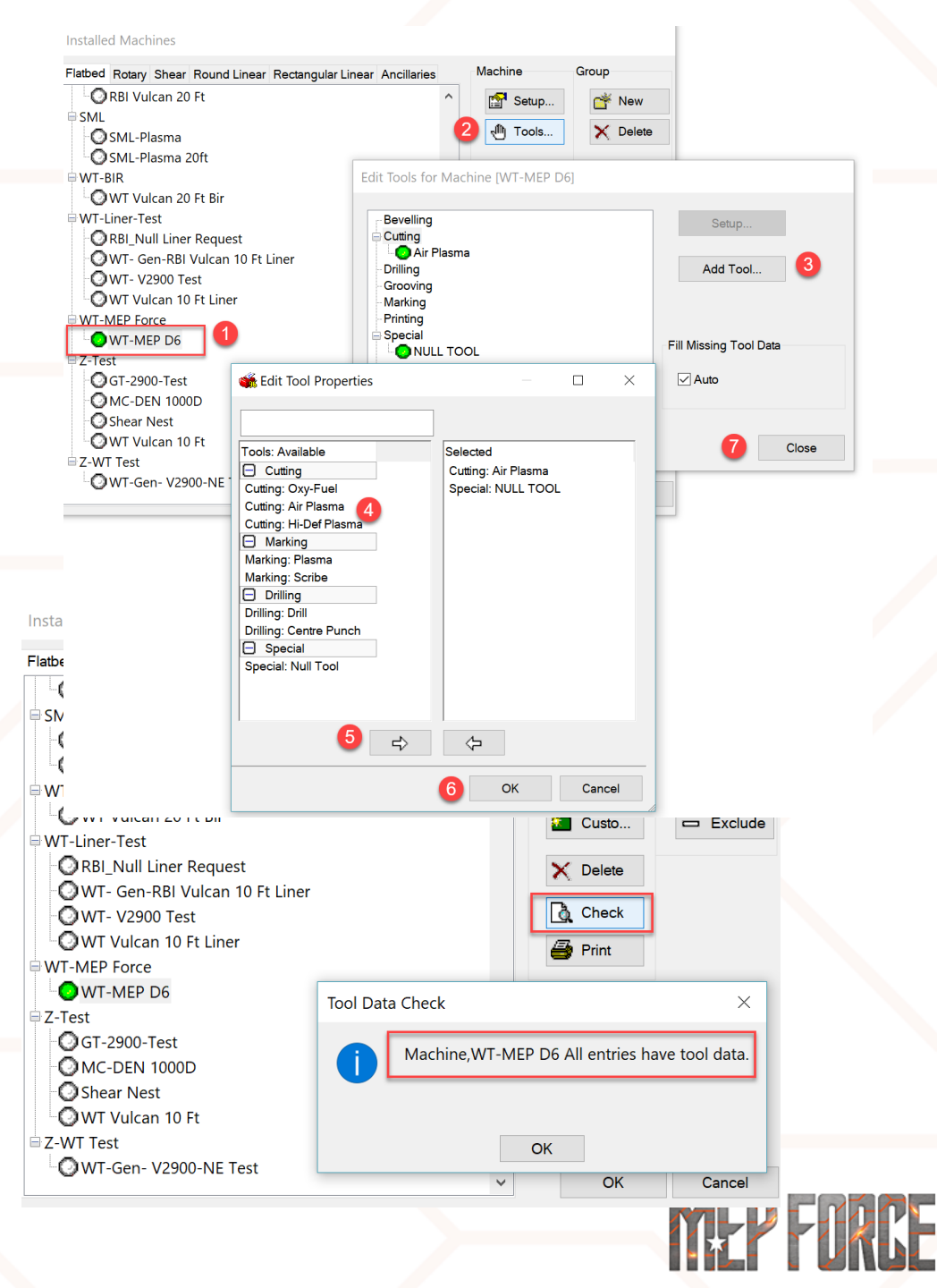

#### **ADDING TOOLS**

- Select "Check"
- This will check and add tool data for all your materials

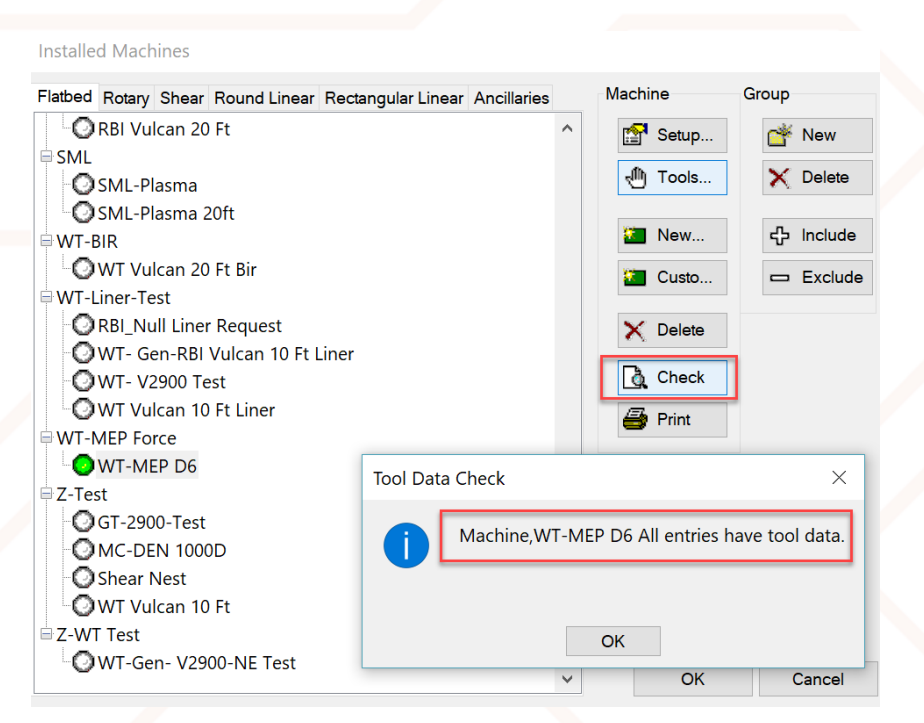

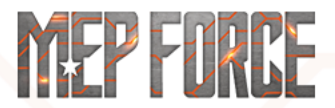

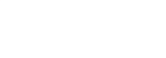

Applied Software<sup>®</sup>

#### MACHINE TAB

- Origin: The machines x0,y0 location
- Home point: The controllers home point
- Start Point: The starting point for the cut
- Nesting Point: The point that you will align the corner of the sheet.
- Block Point: This point is used for cutting a single part repetitively, maybe park the tool closer to the nesting point.

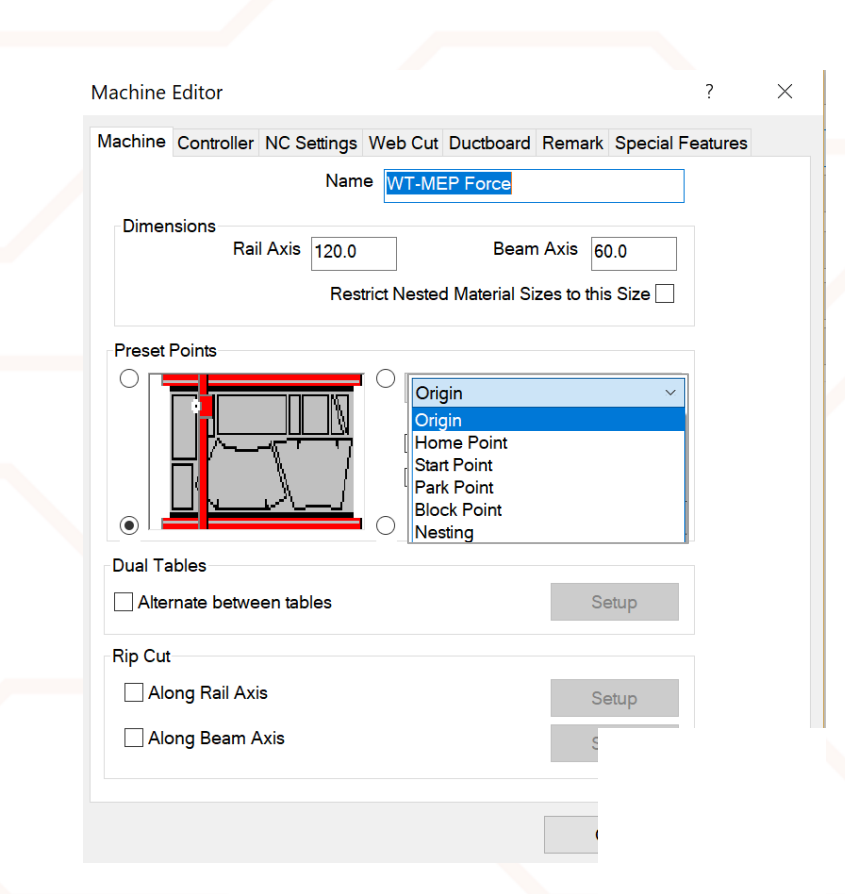

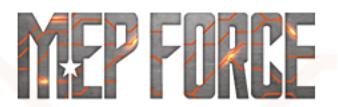

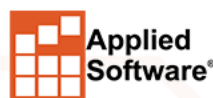

### WHERE IS THE ORIGIN AND DIRECTION OF TRAVEL

- When trying to determine the origin of the machine, I like to:
  - Manual nest a small square elbow without seams or connectors, one part at each corner of the sheet.

- Select all points at one corner try to cut a part and see which direction the head moves.
- I will keep moving all points to a different corner until I get the head moving toward the inside of all corners
- Set the controller motion set to absolute for troubleshooting, this can possibly be changed to relative after the machine is setup

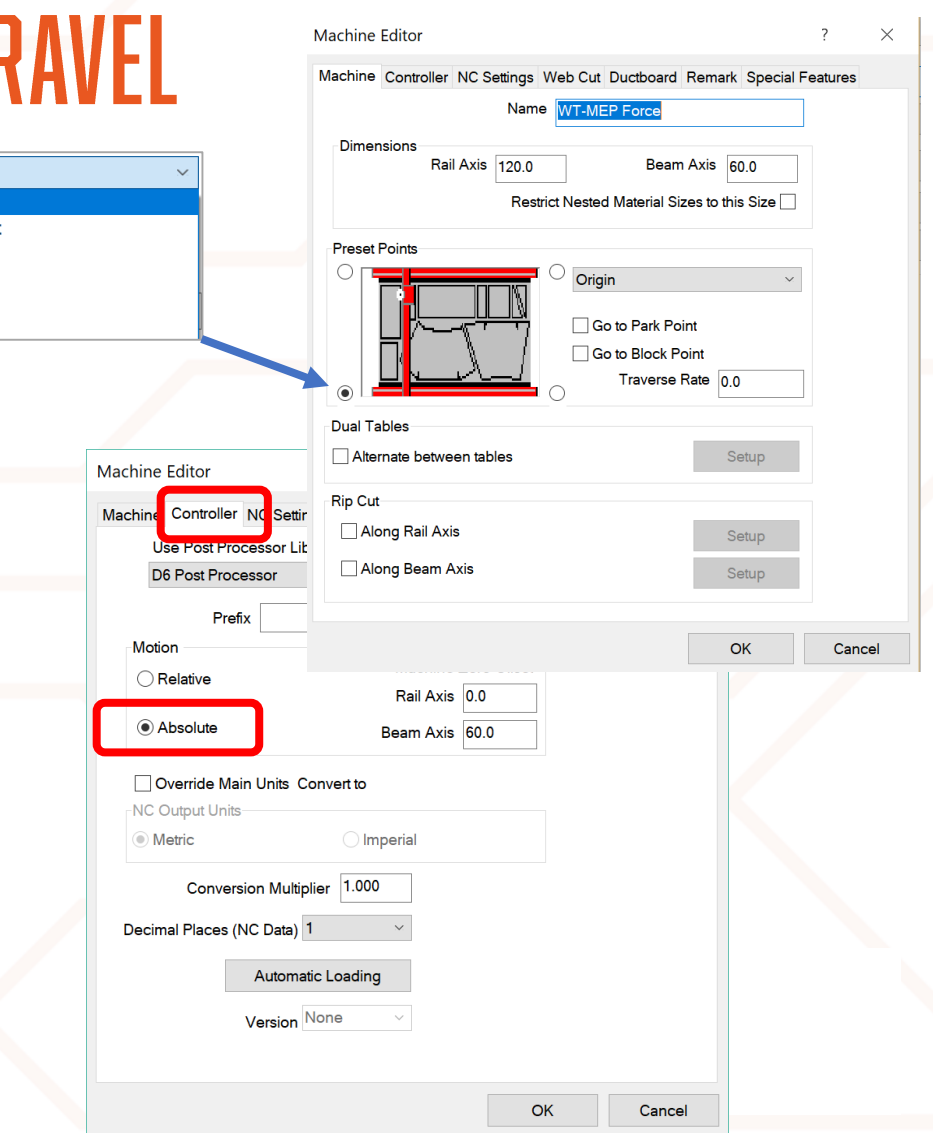

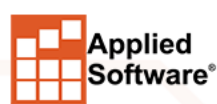

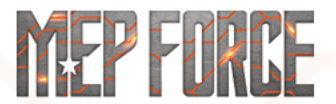

Origin

Home Point

Start Point

Park Point

Block Point

Nestina

#### **TROUBLESHOOTING THE G-CODE**

- Write the NC for the sheet
- View the NC
- Review the G-Code and verify that all coordinates are positive values
- Negative values at this point is a bad thing
- At the machine control panel call the NC
- Instruct the machine for a dry run

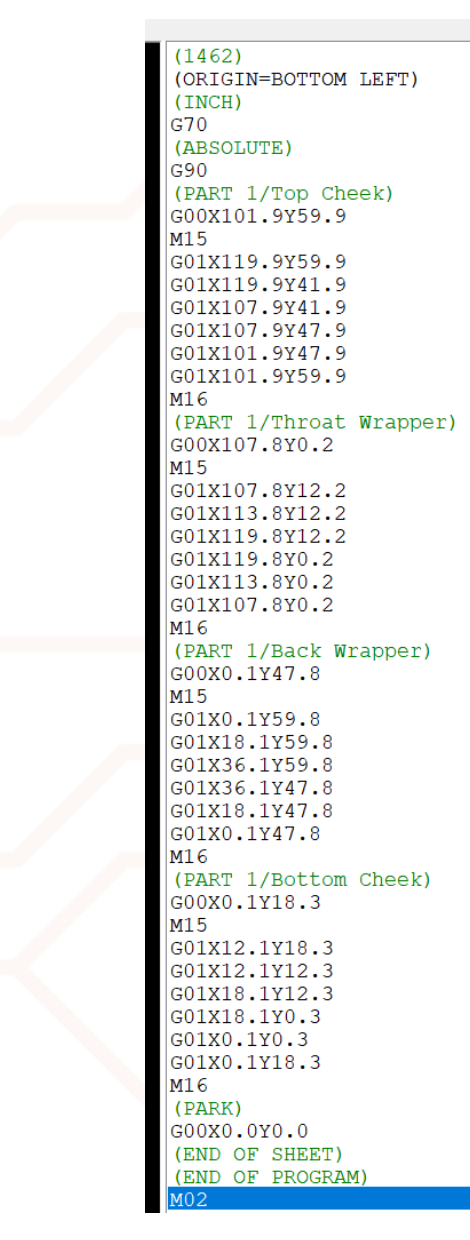

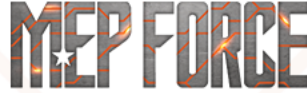

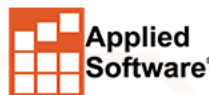

#### WHERE IS THE ORIGIN AND DIRECTION OF TRAVEL

- If the tool moves towards the center of the table then you have located the origin
- If it fails, you need to change all points to another location

Applied Software

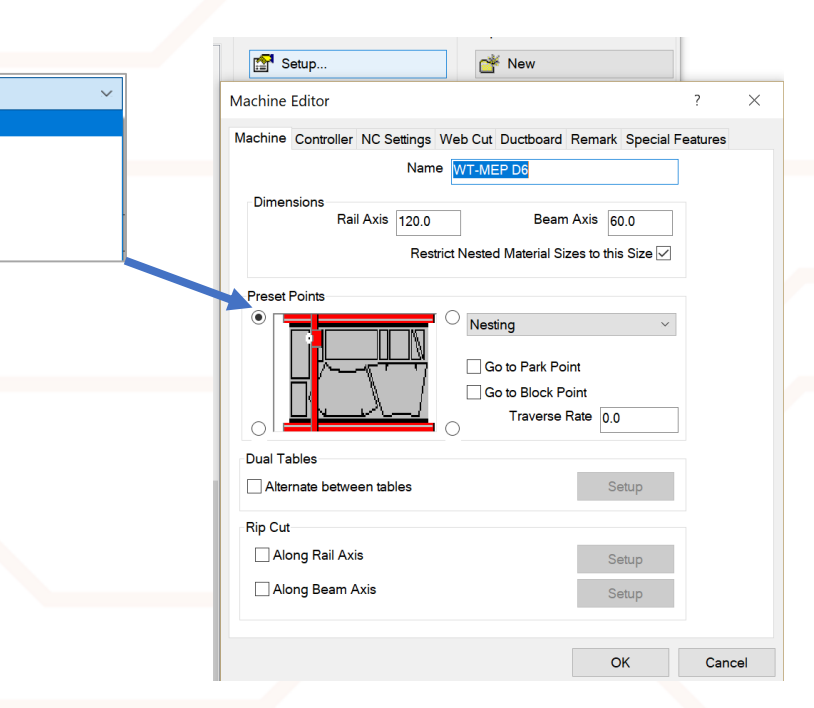

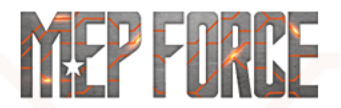

Origin

Origin

Home Point Start Point Park Point

Block Point Nesting

#### **REVIEW THE G-CODE AGAIN**

- Write the NC again
- Notice the negative values and they are on the width of the table
- I don't need to test this; I know it will fail
- Offset the beam by 60 or by the width of the table

(1462) (ORIGIN=TOP LEFT) (INCH) G70 (ABSOLUTE) G90 (PART 1/TOP CHEER G00X-59.9Y101.9 M15 G01X-59.9Y119.9 G01X-41.9Y107.9 G01X-47.9Y107.9 G01X-47.9Y107.9 G01X-47.9Y101.9 G01X-59.9Y101.9 M16 (PART 1/Throat Wrapper) G00X-0.2Y107.8 M15 G01X-12.2Y107.8 G01X-12.2Y119.8 G01X-0.2Y119.8

| Machine Editor                                   |                      |               |           | ?       | ×  |
|--------------------------------------------------|----------------------|---------------|-----------|---------|----|
| Machine Controller NC Settings                   | Web Cut Ductbo       | oard Remark   | Special F | eatures |    |
| Use Post Processor Library                       | <i>r</i> :           |               |           |         |    |
| D6 Post Processor                                | ~ E                  | rowse         |           |         |    |
| Prefix                                           | File Extension       | MP            | NC files  |         |    |
|                                                  | Machine<br>Rail Axis | e Zero Offset |           |         |    |
| Absolute                                         | Beam Axis            | s 60.0        |           |         |    |
| Override Main Units Conv NC Output Units  Metric | ert to               |               |           |         |    |
| Conversion Multiplier                            | 1.000                |               |           |         |    |
| Decimal Places (NC Data) 1                       | ~                    |               |           |         |    |
| Automatic L                                      | oading               |               |           |         |    |
| Version Non                                      | e v                  |               |           |         |    |
|                                                  |                      | С             | Ж         | Cano    | el |

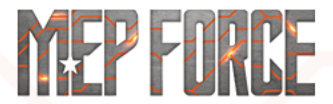

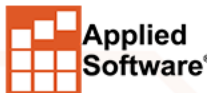

#### **REVIEW THE G-CODE AGAIN**

- Write the NC again
- Review the G-Code and verify that all coordinates are positive values
- At the machine control panel call the NC
- Instruct the machine for a dry run
- If the tool moves towards the center of the table then you have located the origin
- Let's say that it does

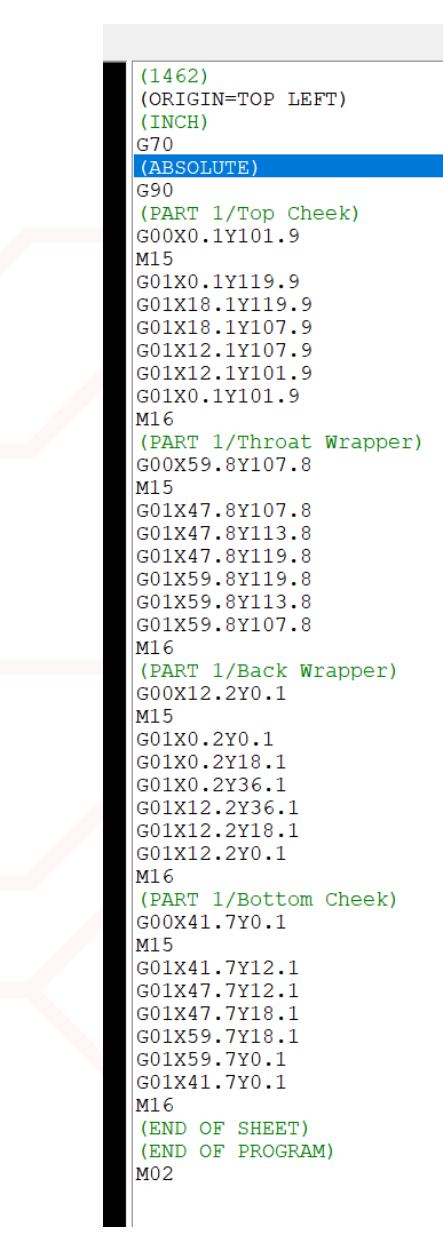

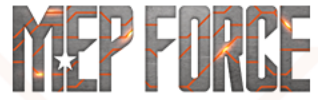

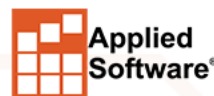

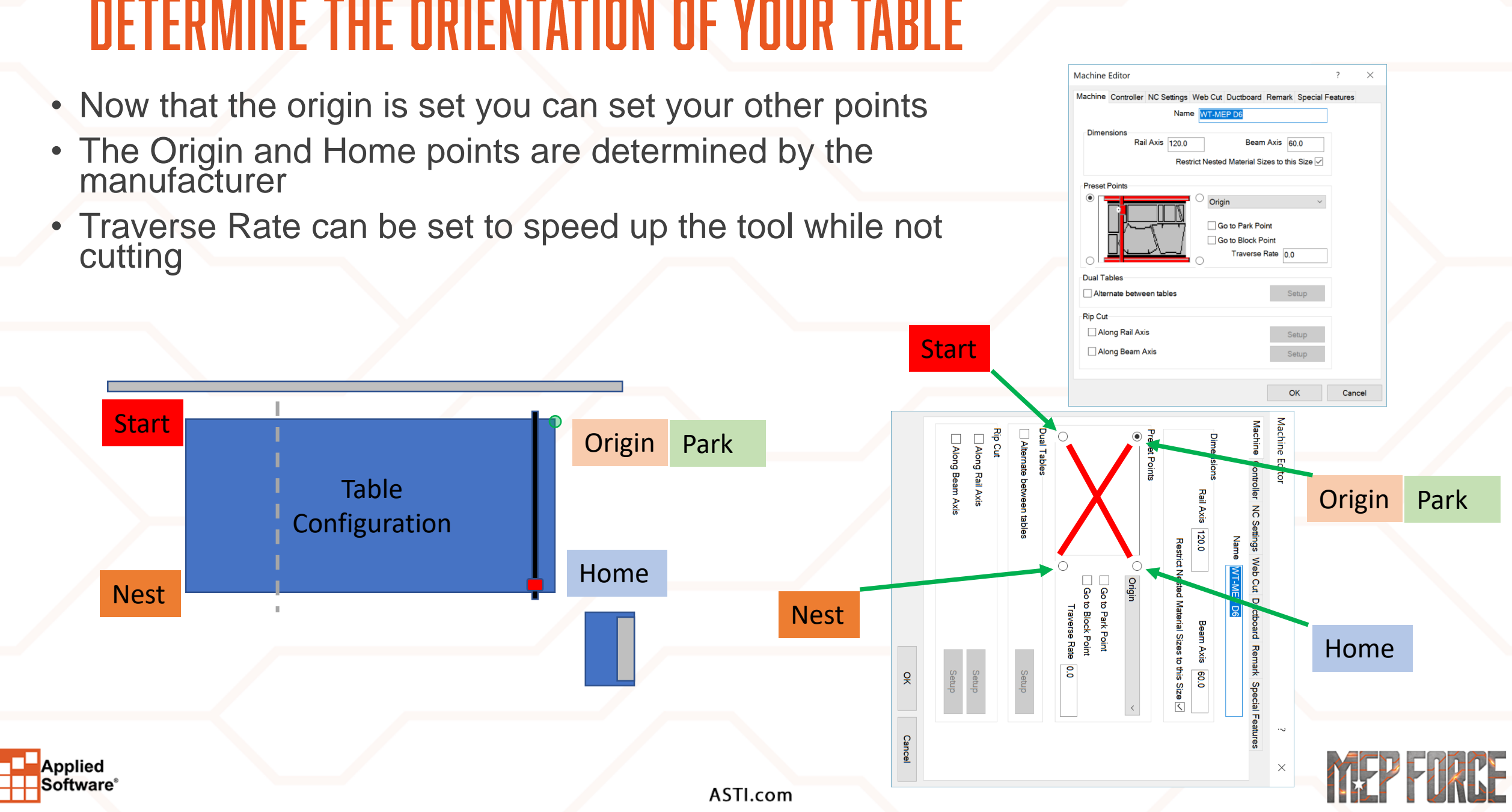

### **DETERMINE THE ORIENTATION OF YOUR TABLE**

- Setup the rip cut
- If you are using sheets you will need to set the rip cut minimum length that you would want to scrap
- If you have a decoiler at the table, you will want to select "Always"

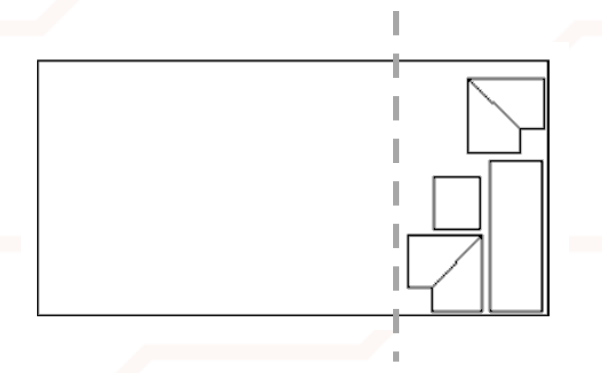

| Along Room Avia |                        | Setup  |        |
|-----------------|------------------------|--------|--------|
|                 |                        | Setup  |        |
| Rip Cut Beam    | ×                      |        |        |
|                 | _                      | ОК     | Cancel |
|                 | Always                 |        |        |
|                 | Minimum Size 6.0       |        |        |
| Position        |                        |        |        |
| Left of Nest    |                        |        |        |
| ◯ Right of Nest |                        |        |        |
| Cut Order       |                        |        |        |
| O Before Nest   |                        |        |        |
| After Nest      |                        | Cancel |        |
|                 | Follow part boundaries | -      | 1      |
|                 | OK Cancol              |        |        |

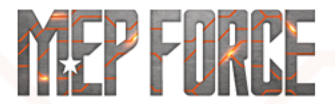

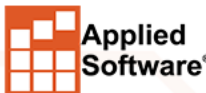

 Selecting "Go to Park Point" will have the tool return to the Park point after the sheet is

#### cut.

| Machine Editor                                            | ? ×                                       |
|-----------------------------------------------------------|-------------------------------------------|
| Machine Controller NC Settings Web Cut Ductor             | pard Remark Special Features              |
| Name WT-MEP D6                                            |                                           |
| Dimensions<br>Rail Axis 120.0 E<br>Restrict Nested Materi | Beam Axis 60.0                            |
| Preset Points                                             |                                           |
| Origin     Go to Par     Go to Blo     Trave              | ×<br>k Point<br>ck Point<br>erse Rate 0.0 |
| Dual Tables                                               |                                           |
| Alternate between tables                                  | Setup                                     |
| Rip Cut                                                   |                                           |
| Along Rail Axis                                           | Setup                                     |
| Along Beam Axis                                           | Setup                                     |
|                                                           | OK Cancel                                 |
|                                                           | Guider                                    |

#### NC Settings tab

ASTI.com

- Part Ordering: Load Application part is the most common: this will follow the order of the labels.
- Shortest path may be the quickest cutting time

| Machine | e Controller NC S | ettings Web Cu  | Ductboard                  | Remark | Special I | Features |  |
|---------|-------------------|-----------------|----------------------------|--------|-----------|----------|--|
| Ge      | neral             |                 |                            |        |           |          |  |
|         | Move Nest to Hom  | e Point         |                            |        |           |          |  |
|         | Apply Kerf        |                 |                            |        |           |          |  |
|         | Kerf Tight Gaps   |                 |                            |        |           |          |  |
|         | Keep Current Nest | Part Order      |                            |        |           |          |  |
| Par     | t Ordering        |                 |                            |        |           |          |  |
|         | Method            | Label Applicat  | on: Part                   | $\sim$ |           |          |  |
|         | Alexa Dell Asia   | Label Applicati | on: Part                   |        |           |          |  |
|         | Along Rall Axis   | Allow Heat Dis  | on: Start Poir<br>sipation | nt     |           |          |  |
| Pric    | ority             | Shortest Path   |                            |        |           |          |  |
| ۲       | Part by Part      | Left            |                            |        |           |          |  |
| 0       | Tool By Tool      | Тор             |                            |        |           |          |  |
|         |                   | Bottom          |                            |        |           |          |  |
|         | aung - An Flasma  |                 |                            | 合      |           |          |  |
|         |                   |                 |                            |        |           |          |  |
|         |                   |                 |                            | 卫      |           |          |  |
|         |                   |                 |                            |        |           |          |  |
|         | Simplify Islands  |                 | Sotup                      |        |           |          |  |
|         |                   |                 | Setup                      |        |           |          |  |
|         |                   |                 |                            |        |           |          |  |

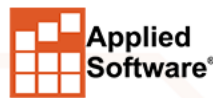

| ▲ Setup       ▲ New         Machine Editor       ? ×         Machine Controller NC Settings Web Cut Ductboard Remark Special Features       >         Suppress Remarks       >         Options       Use         Job Date       Job Project         Job Date       Job Project         Job Project       Job Project         Job Project       Job Project         Job Processor       Sheet Address         Sheet Address       Width Used         Sheet Length x Width       Kef         Sheet Area Used       ✓         Part Area       ✓                                                                                                    | Wachine                                                                                                    |                                                                       | Group                 |         |  |
|----------------------------------------------------------------------------------------------------|----------------------------------------------------------------------------------------------------|-----------------------------------------------------------------------|-----------------------|---------|--|
| Machine Editor ? ×<br>Machine Controller NC Settings Web Cut Ductboard Remark Special Features<br>Suppress Remarks<br>Options Use<br>Use<br>Dob Date<br>Job Pate<br>Job Project<br>Job Project | ^ 😭 s                                                                                                    | etup                                                                  | 💣 New                 |         |  |
| Machine Controller NC Settings Web Cut Ductboard Remark Special Features          Suppress Remarks         Options       Use         Job Date       Job Project         Job Reference       Job Flie Name         Company Address       Job Flie Name         Customer Address       Width Used         Sheet Alargia       Vidth Used         Sheet Cauge       Sheet Cauge         Sheet Cauge       Vidth Used         Sheet Cauge       Vidth Used                                                                                                    | Machine Editor                                                                                                    |                                                                       |                       | ? ×     |  |
| Suppress Remarks         Options       Use         Job Date       Job Project         Job Reference       Job Project         Company Address       Job File Name         Customer Address       Length Used         Width Used       Width Used         Sheet Area Used       Vidth Used         Sheet Area Used       Vidth Used                                                                                                    | Machine Controller NO                                                                                                    | C Settings Web Cut Ducto                                              | oard Remark Special F | eatures |  |
| Options Use                                                                                                    | Suppress Remar                                                                                                    | ks                                                                    |                       |         |  |
| Job Date     Job Reference       Job Reference     Job Project       Company Name     Job File Name       Company Address     Job File Name       Customer Name     Length Used       Customer Address     Width Used       Machine     Post Processor       Sheet Length x Width     Kerf       Sheet Length x Width     Kerf       Sheet Area Used     Y                                                                                                    | Options                                                                                                    | Use                                                                   | 仓                     |         |  |
|                                                                                                    | Job Date<br>Job Reference<br>Company Name<br>Company Name<br>Customer Name<br>Customer Address<br>Machine<br>Post Processor<br>Sheet Material<br>Sheet Length x Width<br>Karf<br>Sheet Area Used<br>Part Area<br>Alumber Of Parte | Job Name<br>Job Project<br>Job File Name<br>Length Used<br>Width Used | ÷                     |         |  |
|                                                                                                    |                                                                                                    | I                                                                     |                       |         |  |
|                                                                                                    |                                                                                                    |                                                                       |                       |         |  |
|                                                                                                    |                                                                                                    |                                                                       |                       |         |  |
|                                                                                                    |                                                                                                    |                                                                       | ОК                    | Cancel  |  |
| OK Cancel                                                                                                    |                                                                                                    |                                                                       |                       |         |  |

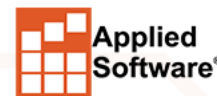

Remark tab

- This will add additional remarks to your NC file.
- This can be useful if you wanted to query some data out of the file
- Suppress Remarks will remove all remarks including Part Descriptions

| (1464)                    |          |         |          |
|---------------------------|----------|---------|----------|
| (Job Name=MEP Force)      |          |         |          |
| (Project=)                |          |         |          |
| (Job File Name=C:/Dropbox | (Comfort | Systems | USA) /Au |
| (Length Used=33.680)      |          |         |          |
| (Width Used=55.930)       |          |         |          |
| (ORIGIN=TOP LEFT)         |          |         |          |
| (INCH)                    |          |         |          |
| G70                       |          |         |          |
| (ABSOLUTE)                |          |         |          |
| G90                       |          |         |          |
| (PART 3/Top Cheek)        |          |         |          |
| G00X40.9Y87.3             |          |         |          |
| M15                       |          |         |          |
| G01X40.9Y104.3            |          |         |          |
| ASTI.com                  |          |         |          |

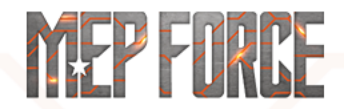

- Controller tab
  - You may want to change from Absolute to Relative Motion.
    - This can make it easier for verifying/troubleshooting part dimensions
    - Some Post processors will not allow relative motion
  - Automatic loading can be used with combining NCs.
    - Some Post processors will not allow Auto Loading

|                                                                                                    |                                                                                                    | 2                                                                                                    |                                |    |
|----------------------------------------------------------------------------------------------------|----------------------------------------------------------------------------------------------------|----------------------------------------------------------------------------------------------------|--------------------------------|----|
| rite NC<br>enerate NC Data: Flatbed<br>Create Files<br>☑ Keep current NC file numbers<br>Within the Range 1460 -> [<br>Start At 1460<br>NC Batch Step 10<br>Filename Length 1                                                           | ? ×                                                                                                    | (1464)<br>(ORIGIN=TOP :<br>(INCH)<br>G70<br>(RELATIVE)<br>G91<br>(PART 3/TOP<br>G00X40.9Y-32<br>M15<br>G01X0.0Y17.0<br>G01X0.5Y0.4<br>G01X0.5Y0.4<br>G01X17.0Y0.0<br>G01X0.1Y-0.4<br>G01X0.5Y0.0 | LEFT)<br>Cheek)<br>.7          | ×  |
| Write NC for all machines in group         Save to Removable Media         A:         ✓ Create Combined NC File for Job         ✓ Stop when material changes         Use Drawing Name + Extension         Prefix       Suffix         # | Machine Controller NC Se<br>Use Post Processor<br>D6 Post Processor<br>Prefix<br>Motion<br>Relative<br>Absolute<br>Override Main Units<br>NC Output Units<br>Matric | tings Web Cut Ductboard Re<br>Library:<br>File Extension MP<br>Machine Zero C<br>Rail Axis 0.0<br>Beam Axis 60.0<br>Convert to                                                                   | mark Special Features NC files |    |
| ОК                                                                                                    | Conversion Mu Decimal Places (NC Data Automatic Loading Automatic Loading Stop when material ch Stop when gauge ch                                                  | tiplier 1.000<br>i) 1 ~<br>natic Loading<br>Sading<br>Cancel<br>anges                                                                                                    | OK Cance                       | el |

nath 0.000 M Time 0:00 ( 🗹 🔇 🗧

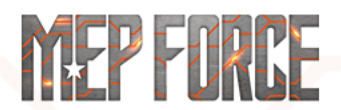

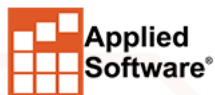

#### **OTHER HELPFUL INFORMATION**

 If you have multiple tables of different sizes and multiple sheet lengths in your materials, you will want to check Restrict Nested Material to this size

|                                   | Flatbed Rotary Shear Round Linear Rectangular |
|-----------------------------------|-----------------------------------------------|
|                                   | Air Systems                                   |
|                                   | - ASEI-4x10 V2900-NE                          |
| Machine Editor                    | ? ×                                           |
| Machine Controller NC Settings We | b Cut Ductboard Remark Special Features       |
| Name M                            | /T-MEP D6                                     |
| Dimensions<br>Rail Axis 120.0     | Beam Axis 60.0                                |
| Restrict                          | Nested Material Sizes to this Size 🗹          |
|                                   | CSMS Vicon                                    |
|                                   | CSUSA-Corp                                    |
|                                   | CSUSA-SE                                      |
| Edit Gauge 26                     | OCSUSE 120 Vulcan 2900 NE                     |
| Data                              | -OCSUSE V2900-NE                              |
| Machine                           | CSUSE V2900-NE-Edge                           |
| Thickness                         |                                               |
| Wire Gauge                        |                                               |
| Cost \$/(lb)                      | ⊜ cwc                                         |
| Weight (lb)/(sq ft)               | -OCWC Table One 20ft                          |
| Spiral Area Adjust                | CWC Table Two 20ft                            |
| Slit Coil Width                   | 🖶 DMI Design Mechanical                       |
| Decoiler                          | - ODMI Full Joint10 Ft                        |
|                                   | -ODMI Vicon Liner                             |
|                                   | DMI Vulcan 10 Ft                              |
| Flatbed Rotary Shear              | DynaTen                                       |
| Length                            | DynaTen V2900-NE                              |
| 120.000                           | EAS Vulcan 14 Et                              |
| 240.000                           | EAS Vulcan 2v10 Ft                            |
| Name (                            |                                               |

MEP FI

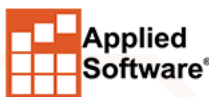

ASTI.com

#### **OTHER HELPFUL INFORMATION**

#### • Vicon Tables, you have 2 options

- 1. Use the Burny Post Processor and send the nest directly to the table
- Use the Vicon Post Processor and the file through the Vicon cutting software for translation

|                                                                                                    |                                                                                                    | Machine Editor ? ×                                                                                                    |
|----------------------------------------------------------------------------------------------------|----------------------------------------------------------------------------------------------------|----------------------------------------------------------------------------------------------------|
| Achine Editor ? X                                                                                                    | Machine Editor ? ×<br>Machine Controller NC Settings Web Cut Ductboard Remark Special Features                                        | Machine Controller NC Settings Web Cut Ductboard Remark Special Features<br>Use Post Processor Library:                                                                                                    |
| Burny Post Processor       Browse         Prefix       File Extension B3       NC files         Motion       Machine Zero Offset         Relative       Rail Axis       0.0         @ Absolute       Beam Axis       0.0         Override Main Units       Convert to         NC Output Units       NC | WADR2 Format         Kerf All         Omit Program Number         Set Origin         Dual Table Rotation         Import Assumes Lines | Vicon ESSI Post Processor       Browse         Prefix       File Extension vnc       NC files         Motion       Machine Zero Offset       NC files         Image: Relative       Rail Axis       0.0         Image: Absolute       Beam Axis       0.0         Image: Override Main Units       Convert to         NC Output Units       NC Solute       NC Solute |
| Metric Imperial Conversion Multiplier 1.000 Decimal Places (NC Data) 3 Automatic Loading                                                                                                    | Allow Full Circle  Drilling  Exchange Drilling Axes in Reports                                                                        | Metric     Imperial     Conversion Multiplier     1.000     Decimal Places (NC Data) 3     Automatic Loading                                                                                                    |
| Version None  Version OK Cancel                                                                                                    | OK Cancel                                                                                                    | Version None  OK Cancel                                                                                                    |

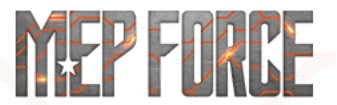

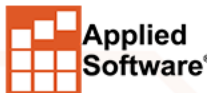

## THANK YOU FOR ATTENDING OUR CLASS!

#### PLEASE FILL OUT THE SURVEY FOR THIS SESSION IN THE APP.

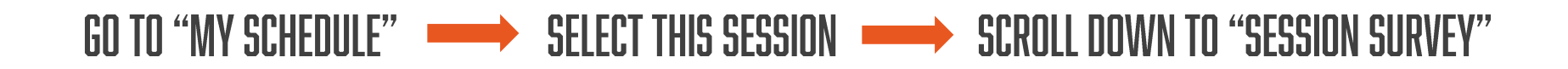

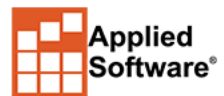

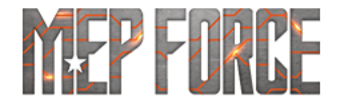